Tips for Pennsylvania License Managers, Administrators, and Teachers (2017-2018 Academic Year)

#### **Table of Contents**

| Table of Contents                                                                                                   | 1  |
|----------------------------------------------------------------------------------------------------|----|
| If you are a Teacher:                                                                                               | 2  |
| 1. As a Teacher, how do I Add Students and assign them to my Class?                                                 | 2  |
| 2. As a Teacher, what reports should I use to monitor and verify finalized Checklist data?                          |    |
| Option 1: Manage Checklist Display                                                                                  | 4  |
| Option 2: Checklist Report                                                                                          | 7  |
| Option 3: Class Outcomes Report                                                                                     |    |
| Option 4: Class Profile Report                                                                                      |    |
| Option 5: Class Ratings Report                                                                                      |    |
| 3. Contact Pearson Technical Support or contact your Administrator.                                                 | 19 |
| If you are a License Manager or Administrator:                                                                      |    |
| 1. As a License Manager or Administrator, how do I Add Students and assign them to a Class?                         |    |
| 2. As a License Manager or Administrator, what reports should I use to monitor and verify finalized Checklist data? |    |
| Option 1: View Dashboard                                                                                            |    |
| Option 2: Pending Checklist Report                                                                                  |    |
| Option 3: Assessment Data Report                                                                                    |    |
| Option 4: Outcomes Report                                                                                           |    |
| 3. Contact Pearson Technical Support for assistance.                                                                |    |

| Step  | Description                                                                  | Screen Shots                                                                                                    |           |
|-------|------------------------------------------------------------------------------|----------------------------------------------------------------------------------------------------|-----------|
| If yo | u are a Teacher:                                                             |                                                                                                    |           |
| 1. As | s a Teacher, how do I Add Stu                                                | dents and assign them to my Class?                                                                                                    |           |
| 1     | From the Teacher<br>homepage, select the <b>Class</b><br>from the drop down. | WORK SAMPLING SYSTEM <ul> <li>Site One</li> <li>Class One (T One)</li> <li>Total</li> </ul>                                                                       | A Help    |
|       | Select Manage Students.                                                      | © EVIDENCE GUIDELINES & CHECKLISTS ERPORTS                                                                                                    |           |
|       |                                                                              | + Enter Observation/ Work Sample     + New Checklist     + New Summary Report >       Manage Observations/Work Samples     Manage Checklists     Manage Reports > | I         |
|       |                                                                              | ADDITIONAL TOOLS                                                                                                    |           |
| 2     | Click Add Student.                                                           | ■ WORK SAMPLING SYSTEM                                                                                                    |           |
|       |                                                                              | ← Site One ▼ Class One (T One) ▼                                                                                                    | Help      |
|       |                                                                              | A MANAGE STUDENTS                                                                                                    | lasses    |
|       |                                                                              | Search: Search:                                                                                                    | m Group   |
|       |                                                                              | Image: Prist Name     First Name     Last Name     Birth Date     Grade     Gender                                                                                | ÷         |
|       |                                                                              | Showing 0 to 0 of 0 entries Show 10 • entries First Previous                                                                                                    | Next Last |

| Description                                                                                                    |                                                                                                    |
|----------------------------------------------------------------------------------------------------|----------------------------------------------------------------------------------------------------|
| Enter the Student's First and Last Name.                                                                                                    | ADD STUDENT<br>>= Required                                                                                                    |
| Enter all required fields.                                                                                                    | First Name:     State funded Pre-K Counts:     Select one     Niddle:     Preschool Early Intervention:                                                                                                    |
| <i>Note.</i> Indicates a required field.                                                                                                    | Last Name:  Head Start: Select one                                                                                                    |
| Click <b>Save.</b>                                                                                                    | Gender:     Child Care Star 3:     Select one     Child Care Star 4:                                                                                                    |
| The Student is now<br>assigned to your Class.<br><i>Note.</i> Some licenses may<br>contain the following fields.<br>They are no longer used.                       | Select one     Select one       • Birth Date:     PA Secure ID:       Year     Month       Year     Month       IEPhPSP:     UUID:       UL       Select one     •       Select one     •       Select one     •                                                                                                    |
| State-funded Pre-K Counts                                                                                                    | Ethnichy:<br>Select one                                                                                                    |
| <ul> <li>Preschool Early<br/>Intervention</li> <li>Head Start</li> <li>Child Care Star 3</li> <li>Child Care Star 4</li> <li>PA Secure ID</li> <li>UUID</li> </ul> | Ernal Address:<br>Ernal Address:<br>Ernal Address:<br>For use with Family Corner. If an ensal address is ensered,<br>the perentipardian will automatically receive an ensal<br>instation to join flawly Corner.                                                                                                    |
|                                                                                                    | <ul> <li>Note. Indicates a required field.</li> <li>Click Save.</li> <li>The Student is now assigned to your Class.</li> <li>Note. Some licenses may contain the following fields.</li> <li>They are no longer used.</li> <li>State-funded Pre-K Counts</li> <li>Preschool Early Intervention</li> <li>Head Start</li> <li>Child Care Star 3</li> <li>Child Care Star 4</li> <li>PA Secure ID</li> <li>UUID</li> </ul> |

| Step                               | Description                                                                                                    | Screen Shots                                                                                                    |
|------------------------------------|----------------------------------------------------------------------------------------------------|----------------------------------------------------------------------------------------------------|
| 2. As                              | a Teacher, what reports sho                                                                                                    | uld I use to monitor and verify finalized Checklist data?                                                                                                    |
| Work<br>Op<br>Op<br>Op<br>Op<br>Op | Sampling Online provides five option 1: Manage Checklist Displotion 2: Checklist Report<br>otion 3: Class Outcomes Report<br>otion 4: Class Profile Report<br>otion 5: Class Ratings Report | ptions to monitor and verify finalized Checklist data:<br>ay                                                                                                    |
| 1                                  | Option 1: Manage<br>Checklist Display<br>From the Teacher                                                                                                    | WORK SAMPLING SYSTEM     Image: Site One     Image: Site One     Image: Si |
|                                    | homepage, select the <b>Class</b> from the drop down.                                                                                                    | Sevidence GUIDELINES & CHECKLISTS ■ REPORTS                                                                                                    |
|                                    | Select Manage Checklists.                                                                                                    | Henter Observation/ Work Sample     + New Checklist     + New Summary Report •       Manage Observations/Work Samples     Manage Checklists     Manage Reports •                                                                                                    |
|                                    |                                                                                                    | ADDITIONAL TOOLS                                                                                                    |
|                                    |                                                                                                    |                                                                                                    |
|                                    |                                                                                                    | manage Gadents Child Outcome Gammaly                                                                                                    |
| 2                                  | The <b>Guidelines &amp;</b><br><b>Checklists</b> status screen<br>displays.                                                                                                    | ■ WORK SAMPLING SYSTEM     Site One      Class One (T One)                                                                                                    |
|                                    | Verify that each Student in the Class has a finallized Checklist.                                                                                                    | First Name     Last Name     Grade     PERIOD 1     PERIOD 2     PERIOD 3                                                                                                    |
|                                    |                                                                                                    | Lambda Student One Preschool-4 Lambda Get Started Get Started Get Started                                                                                                    |

| Step | Description                                                 | Screen Shots                                                                              |                          |                          |                          |
|------|-------------------------------------------------------------|-------------------------------------------------------------------------------------------|--------------------------|--------------------------|--------------------------|
| 3    | To complete any Checklists,<br>click the Student's First or | WORK SAMPLING SYSTEM                                                                      |                          |                          | 4                        |
|      | Last Name to complete his                                   | ← Site One ✓ Class One (1                                                                 | Г One) т                 |                          | ? Help                   |
|      | or her Checklist data.                                      | GUIDELINES & CHECKLISTS                                                                   |                          |                          |                          |
|      |                                                             |                                                                                           |                          |                          |                          |
|      |                                                             | First Name 🔶 Last Name 📩                                                                  | Grade 🔶 PERIOD 1         | PERIOD 2                 | PERIOD 3                 |
|      |                                                             | Student One                                                                               | Preschool-4 16% Complete | Get Started              | Get Started              |
|      |                                                             |                                                                                           |                          |                          |                          |
| 4    | Complete the Checklist                                      | = WORK SAMPLING SYSTEM                                                                    |                          |                          |                          |
| •    | data.                                                       |                                                                                           |                          |                          | •                        |
|      |                                                             | ← Site One ・ Class One (T                                                                 | One) 🔻                   |                          | 😯 Help                   |
|      | Click Flag as Final when complete.                          |                                                                                           |                          |                          |                          |
|      |                                                             | Gender:Female Grade Level: Preschool-4<br>Birth Date: 10/15/2012 Academic Year: 2015/2016 |                          |                          | 0 @ Evidence Unlinked    |
|      |                                                             | Domain                                                                                    | PERIOD 1                 | PERIOD 2                 | PERIOD 3                 |
|      |                                                             | I Personal and Social Development                                                         | 4/12                     | 0/12                     | 0/12                     |
|      |                                                             | II Language and Literacy                                                                  | 5/16                     | 0/16                     | 0/16                     |
|      |                                                             | III Mathematical Thinking                                                                 | 3/12                     | 0/12                     | 0/12                     |
|      |                                                             | IV Scientific Thinking                                                                    | 0/12                     | 0/12                     | 0/12                     |
|      |                                                             | V Social Studies                                                                          | 0/10                     | 0/10                     | 0/10                     |
|      |                                                             | VI The Arts                                                                               | 0/4                      | 0/4                      | 0/4                      |
|      |                                                             | VII Physical Development, Health, and Safety                                              | 0/7                      | 0/7                      | 0/7                      |
|      |                                                             |                                                                                           | 16% Complete             | Not Started              | Not Started              |
|      |                                                             |                                                                                           |                          |                          |                          |
|      |                                                             |                                                                                           | 🍽 Flag as Final          | I <b>≕</b> Flag as Final | I <b>≕</b> Flag as Final |
|      |                                                             |                                                                                           |                          |                          |                          |
|      |                                                             |                                                                                           |                          |                          |                          |
|      |                                                             |                                                                                           |                          |                          |                          |

| Step | Description |                                                                                           | Screen Shots    |                 |                       |
|------|-------------|-------------------------------------------------------------------------------------------|-----------------|-----------------|-----------------------|
|      |             | ■ WORK SAMPLING SYSTEM                                                                    |                 |                 | <b>A</b>              |
|      |             | Site One Class C<br>Class C<br>Class C                                                    | Dne (T One)     |                 | 😧 Help                |
|      |             | Gender:Female Grade Level: Preschool-4<br>Birth Date: 10/15/2012 Academic Year: 2015/2016 | 3               |                 | 0 👁 Evidence Unlinked |
|      |             | Domain                                                                                    | PERIOD 1        | PERIOD 2        | PERIOD 3              |
|      |             | I Personal and Social Development                                                         | 12/12           | 0/12            | 0/12                  |
|      |             | II Language and Literacy                                                                  | 16/16           | 0/16            | 0/16                  |
|      |             | III Mathematical Thinking                                                                 | 12/12           | 0/12            | 0/12                  |
|      |             | IV Scientific Thinking                                                                    | 12/12           | 0/12            | 0/12                  |
|      |             | V Social Studies                                                                          | 10/10           | 0/10            | 0/10                  |
|      |             | VI The Arts                                                                               | 4/4             | 0/4             | 0/4                   |
|      |             | VII Physical Development, Health, and Safety                                              | 7/7             | 0/7             | 0/7                   |
|      |             |                                                                                           | Final           | Not Started     | Not Started           |
|      |             |                                                                                           | 🍽 Flag as Final | 🍽 Flag as Final | I≂ Flag as Final      |
|      |             | The Checklist displays as <b>Final.</b>                                                   |                 |                 |                       |

| Step | Description                                                                 | Screen Shots                                                                         |
|------|-----------------------------------------------------------------------------|--------------------------------------------------------------------------------------|
| 5    | Option 2: Checklist<br>Report                                               | WORK SAMPLING SYSTEM                                                                 |
|      | From the Teacher<br>homepage, select the <b>Class</b><br>from the drop down |                                                                                      |
|      | Select Manage Reports,<br>then select Generate<br>Reports.                  |                                                                                      |
|      |                                                                             | Manage Students Child Outcome Summary                                                |
| 6    | Select Checklist.                                                           | INDIVIDUAL AND CLASS REPORTS<br>Checklist Class Outcomes Class Profile Class Ratings |

| Step | Description           |                             | Screen Shots                  |   |
|------|-----------------------|-----------------------------|-------------------------------|---|
| 7    | Complete the entries. | PRINT COMPLETED CHEC        | CKLIST                        | × |
|      | Click Submit.         |                             |                               |   |
|      |                       | Print for:                  | Domains to include in report: |   |
|      |                       | Select v                    |                               |   |
|      |                       | Grade Level:                | <i>.</i>                      |   |
|      |                       | Select Grade 🔹              |                               |   |
|      |                       | Academic Year:              |                               |   |
|      |                       | 2017/2018 🔻                 |                               |   |
|      |                       | Include Preliminary Ratings |                               |   |
|      |                       | Include Comments            |                               |   |
|      |                       |                             |                               |   |
|      |                       | Sub                         | mit Cancel                    |   |
|      |                       |                             |                               |   |
|      |                       |                             |                               |   |

| Step | Description                                                             | Screen Shots                                                                                                    |
|------|-------------------------------------------------------------------------|----------------------------------------------------------------------------------------------------|
| 8    | The report generates and displays at the bottom of the screen as a PDF. | ■ WORK SAMPLING & THE INVESTIGATOR CLUB                                                                                                    |
|      |                                                                         | Site One PRINT COMPLETED CHECKLIST     PRINT COMPLETED CHECKLIST     Print for:     One,Student     One,Student     Grade Level:   Preschool 4   Preschool 4   Checklist   Checklist     Checklist     Checklist     Checklist     Print for:   One,Student   Include Preliminary Ratings   VI Physical Development, Health, and Safety |
|      |                                                                         | Submit Cancel                                                                                                    |

| Step | Description                                                                  | Screen Shots                                                                                                    |
|------|------------------------------------------------------------------------------|----------------------------------------------------------------------------------------------------|
| 9    | <b>Option 3: Class Outcomes</b>                                              | WORK SAMPLING SYSTEM                                                                                                    |
|      | Report                                                                       | Site One     Class One (T One)                                                                                                    |
|      | From the Teacher<br>homepage, select the <b>Class</b><br>from the drop down. | © EVIDENCE GUIDELINES & CHECKLISTS EPORTS                                                                                                    |
|      | Select Manage Reports,<br>then select Generate<br>Reports.                   | + Enter Observation/ Work Sample   Manage Observations/Work Samples   Manage Checklists   Manage Summary Reports   Manage Summary Reports   Child Outcome Summary |
| 10   | Select Class Outcomes.                                                       | INDIVIDUAL AND CLASS REPORTS<br>Checklist Class Outcomes Class Profile Class Ratings                                                                              |

| Step | Description                                                                                                    | Screen Shots                                                                         |        |
|------|----------------------------------------------------------------------------------------------------|--------------------------------------------------------------------------------------|--------|
| 11   | Enter a <b>Report Title.</b><br>Select the <b>Report Type</b><br>from the drop down.                                              | CLASS OUTCOME REPORTS                                                                | 3      |
|      | Select the <b>Grade Level</b> from the drop down.                                                                                 | Report Title     Domains to include in report:       Classes:                        |        |
|      | Confirm the following:<br>a. Applicable selections in<br>the <b>Group By</b> drop<br>down.                                        | Report Type:<br>Select Report Type                                                   |        |
|      | <ul> <li>b. Periods to include in report.</li> <li>c. Domains to include in report.</li> <li>d. Classes to include (if</li> </ul> | Grade Level:<br>Select Grade                                                         |        |
|      | you have more than one<br>Class).                                                                                                 | Group By:                                                                            |        |
|      | Click Submit.                                                                                                    | Periods to include in report:                                                        |        |
|      |                                                                                                    | Submit Cancel                                                                        |        |
|      |                                                                                                    | Note. Students must have a Finalized Checklist in order to appear in the Outcomes Re | eport. |

| Step | Description                                                             | Screen Shots                               |
|------|-------------------------------------------------------------------------|--------------------------------------------|
| 12   | The report generates and displays at the bottom of the screen as a PDF. | ■ WORK SAMPLING SYSTEM                     |
|      |                                                                         | CLASS OUTCOME REPORTS                      |
|      |                                                                         | Report Title Domains to include in report: |
|      |                                                                         | INDIVIDUAL AND CLASS REPOR                 |
|      |                                                                         | Report Type:                               |
|      |                                                                         | Grade Level:                               |
|      |                                                                         | Preschool-4                                |
|      |                                                                         | Group By:                                  |
|      |                                                                         | No Grouping Classes:                       |
|      |                                                                         | Periods to include in report:              |
|      |                                                                         | ✓ PERIOD 1 ✓ PERIOD 2                      |
|      |                                                                         | PERIOD 3                                   |
|      |                                                                         |                                            |
|      |                                                                         | Submit Cancel                              |
|      |                                                                         |                                            |
|      |                                                                         |                                            |
|      | _                                                                       |                                            |
|      |                                                                         | Class Outcomes (1).pdf                     |
|      |                                                                         |                                            |
|      |                                                                         |                                            |

| Step | Description                                                                  | Screen Shots                                                                                                    |
|------|------------------------------------------------------------------------------|----------------------------------------------------------------------------------------------------|
| 13   | Option 4: Class Profile<br>Report                                            |                                                                                                    |
|      | From the Teacher<br>homepage, select the <b>Class</b><br>from the drop down. | Site One     Class One (1 One)       Image: Site One     Image: Class One (1 One)       Image: Site One     Image: Class One (1 One)       Image: Class One (1 One)     Image: Class One (1 One)       Image: Class One (1 One)     Image: Class One (1 One) |
|      | Select Manage Reports,<br>then select Generate<br>Reports.                   | + Enter Observation/ Work Sample   Manage Observations/Work Samples   Manage Checklists   Manage Checklists   Manage Students   Child Outcome Summary                                                                                                    |
| 14   | Select Class Profile.                                                        | INDIVIDUAL AND CLASS REPORTS<br>Checklist Class Outcomes Class Profile Class Ratings                                                                                                    |

| Step | Description                                                        |                                  |                            |                | Scree                                 | n Shot                   | S          |                          |                   |              |             |
|------|--------------------------------------------------------------------|----------------------------------|----------------------------|----------------|---------------------------------------|--------------------------|------------|--------------------------|-------------------|--------------|-------------|
| 15   | Select the <b>Grade Level</b> from the drop down.                  |                                  | DFILE                      |                |                                       |                          |            |                          |                   |              |             |
|      | Selecte the <b>Period</b> from the                                 | Academic Year: 20<br>Grade Level | 015/2016                   | Period         |                                       | Domain:                  |            |                          | 7                 |              |             |
|      | drop down.                                                         | Select a Grade                   | Ŧ                          | Select a Perio | d v                                   | Select a D               | omain      | Ŧ                        |                   |              |             |
|      | Select the <b>Domain(s)</b> to include from the drop down.         |                                  |                            |                |                                       |                          |            |                          |                   | Download     | Print       |
| 16   | The <b>Class Profile Report</b> displays.                          | ≡ WORK S                         |                            | TEM            | <ul> <li>Class One (T One)</li> </ul> | Y                        |            |                          |                   |              | A Help      |
|      | <b>Print</b> the report or select <b>Download</b> to create a PDF. | [                                |                            | ]              |                                       |                          |            |                          |                   |              |             |
|      |                                                                    |                                  | Academic Year: 2015/20     | 16             | Pariod                                | D                        | omain      |                          |                   |              |             |
|      |                                                                    |                                  | Preschool 4                | ٣              | PERIOD I                              | *                        | All domain |                          | •                 |              |             |
|      |                                                                    |                                  |                            |                |                                       |                          |            |                          |                   | Download     | Print       |
|      |                                                                    |                                  | I Personal and Social Deve | lopment        |                                       |                          |            | * deno                   | tes a preliminary | / checklist. |             |
|      |                                                                    |                                  | A Self-Concept             |                |                                       | NY                       | IP         | PRO                      | NA                | DNO          | No Response |
|      |                                                                    |                                  | 1 Demonstrates self        | -confidence    |                                       | 1 student<br>Student One | 0 students | 0 students               | 0 students        | 0 students   | 0 students  |
|      |                                                                    |                                  | 2 Shows some self-o        | direction      |                                       | 0 students               | 0 students | 1 student<br>Student One | 0 students        | 0 students   | 0 students  |
|      |                                                                    |                                  |                            |                |                                       |                          |            |                          |                   |              |             |

| Step | Description                       |                    |                                                        | Screen             | Shots                    | ;                          |                          |                          |              |               |
|------|-----------------------------------|--------------------|--------------------------------------------------------|--------------------|--------------------------|----------------------------|--------------------------|--------------------------|--------------|---------------|
| 17   | The report will print or          | ≡ WORK SA          | AMPLING SYSTEM                                         |                    |                          |                            |                          |                          |              | 4             |
|      | bottom of the screen as a<br>PDF. |                    | Site One                                               | Class One (T One)  | ¥                        |                            |                          |                          |              | <b>?</b> Help |
|      |                                   |                    | Academic Year: 2015/2016<br>Grade Level<br>Preschool 4 | Period<br>PERIOD I | Do<br>v A                | <b>main:</b><br>III domain |                          | ¥                        | Download     | Print         |
|      |                                   |                    | I Personal and Social Development                      |                    |                          |                            | * deno                   | otes a preliminar        | y checklist. |               |
|      |                                   |                    | A Self-Concept                                         |                    | NY                       | IP                         | PRO                      | NA                       | DNO          | No Response   |
|      |                                   |                    | 1 Demonstrates self-confidence                         |                    | 1 student<br>Student One | 0 students                 | 0 students               | 0 students               | 0 students   | 0 students    |
|      |                                   |                    | 2 Shows some self-direction                            |                    | 0 students               | 0 students                 | 1 student<br>Student One | 0 students               | 0 students   | 0 students    |
|      |                                   |                    | B Self-Control                                         |                    | NY                       | IP                         | PRO                      | NA                       | DNO          | No Response   |
|      |                                   |                    | 1 Follows simple classroom rules and ro                | outines            | 0 students               | 0 students                 | 1 student<br>Student One | 0 students               | 0 students   | 0 students    |
|      |                                   |                    | 2 Manages transitions                                  |                    | 0 students               | 0 students                 | 0 students               | 1 student<br>Student One | 0 students   | 0 students    |
|      |                                   | WSOClassProfileRep | pdf 👻                                                  |                    |                          |                            |                          |                          |              |               |
|      |                                   |                    |                                                        | Ø                  |                          |                            |                          |                          |              |               |
|      |                                   |                    |                                                        |                    |                          |                            |                          |                          |              |               |

| Step | Description                                                                                                | Screen Shots                                                                                                    |
|------|----------------------------------------------------------------------------------------------------|----------------------------------------------------------------------------------------------------|
| 18   | Option 5: Class Ratings<br>Report<br>From the Teacher<br>homepage, select the Class<br>from the drop down. | ■ WORK SAMPLING SYSTEM                                                                                                    |
|      |                                                                                                    | I CONTRUCTION OF CONTRUCTION OF CONTRUCTUON OF CONTRUCTUON OF |
|      | Select Manage Reports,<br>then select Generate<br>Reports.                                                 | <ul> <li> <ul> <li> <ul> <li> <li> <li> <li> <li> <li> <li> <l< th=""></l<></li></li></li></li></li></li></li></ul></li></ul></li></ul>                                                                                                    |
| 19   | Select Class Ratings.                                                                                      | INDIVIDUAL AND CLASS REPORTS<br>Checklist Class Outcomes Class Profile Class Ratings                                                                                                    |

| Step | Description           |                                                                                              | Screen Shots                  |
|------|-----------------------|----------------------------------------------------------------------------------------------|-------------------------------|
| 20   | Complete the entries. | CLASS RATINGS                                                                                | 0                             |
|      | Select Submit.        | Report Title   Academic Year:   2017/2018   Grade Level:   Select Grade   Filter By:   Final | Domains to include in report: |
|      |                       | Submit                                                                                       | Cancel                        |

| Step | Description                                            | Screen Shots                                       |
|------|--------------------------------------------------------|----------------------------------------------------|
| 21   | The report generates and displays at the bottom of the | ■ WORK SAMPLING & THE INVESTIGATOR CLUB            |
|      | screen as a PDF.                                       | Site One CLASS RATINGS                             |
|      |                                                        | Report Title Domains to include in report:         |
|      |                                                        | Class Ratings                                      |
|      |                                                        | Academic Year:                                     |
|      |                                                        | 2017/2018 ▼ III Mathematical Thinking              |
|      |                                                        | Grade Level: C V Scientific Thinking               |
|      |                                                        | Preschool 4                                        |
|      |                                                        | Filter By: ✓ VII Physical Development, Health, and |
|      |                                                        | All v Safety                                       |
|      |                                                        | Submit Cancel                                      |

| Step | Description                                                                  | Screen Shots                                                                                                    |
|------|------------------------------------------------------------------------------|----------------------------------------------------------------------------------------------------|
| 22   | 3. Contact Pearson<br>Technical Support or<br>contact your<br>Administrator. | Contact Us                                                                                                    |
|      |                                                                              | Share your ideas, feedback, and comments so that we can continue to provide<br>you with new and useful features.                                 |
|      |                                                                              | If you have any questions or experience any problems with the products you are<br>subscribed to please contact us:                               |
|      |                                                                              | For Ounce Online or Work Sampling Online support:                                                                                                |
|      |                                                                              | <ul> <li>Call 1-800-874-0914, Monday-Friday, from 7:00 AM - 6:00 PM Central<br/>Time.</li> <li>Email us at support@schoolsuccess.net.</li> </ul> |
|      |                                                                              |                                                                                                    |

| Step   | Description                                                         | Screen Shots                                                                                                    |
|--------|---------------------------------------------------------------------|----------------------------------------------------------------------------------------------------|
| If you | are a License Manager or                                            | Administrator:                                                                                                    |
| 1. As  | a License Manager or Admi                                           | nistrator, how do I Add Students and assign them to a Class?                                                                                                    |
| 1      | From the Admin homepage, select the <b>Site</b> from the drop down. | ≡ WORK SAMPLING SYSTEM ABC Program x Select a site Q Program x Select a site Q                                                                                                    |
|        | Select Manage Students.                                             | Image Image I |
| 2      | Click Add Students.                                                 | WORK SAMPLING SYSTEM      ABC Program * iste One * * ? Q      ABC Program * iste One * ? Q      ABC Program * iste One * ? Q      ABC Program * iste One * ? Q      ABC Program * iste One * ? Q      ABC Program * iste One * ? Q      ABC Program * iste One * ? Q      ABC Program * iste One * ? Q      ABC Program * iste One * ? Q      ABC Program * iste One * ? Q      ABC Program * iste One * ? Q      ABC Program * iste One * ? Q      ABC Program * iste One * ? Q      Add Students * tanage Location * Manage Status * ChildPlus Import      Search:      Search:      Student One 10/15/2012 Preschool 4 Active · .      Showing 1 to 1 of 1 entries Show 50 * entries First Previous 1 Next Last                                                                                                    |

| Step | Description                                                                                                    | Screen Shots                                                                                                    |  |  |  |
|------|----------------------------------------------------------------------------------------------------|----------------------------------------------------------------------------------------------------|--|--|--|
| 3    | Enter the Student's First<br>and Last Name.                                                                                                    | ADD STUDENT                                                                                                    |  |  |  |
|      | Enter all required fields.                                                                                                    |                                                                                                    |  |  |  |
|      | Note.       'indicates a required field.         Click Save.                                                                                                    | Last Name:   Head Start:  Select one                                                                                                    |  |  |  |
|      |                                                                                                    | Gender:     Child Care Star 3:     Select one     Cone     Co |  |  |  |
|      | <ul> <li>The Student is now assigned to your Class.</li> <li><i>Note.</i> Some licenses may contain the following fields.</li> <li>They are no longer used.</li> <li>State-funded Pre-K Counts</li> <li>Preschool Early Intervention</li> <li>Head Start</li> <li>Child Care Star 3</li> <li>Child Care Star 4</li> <li>PA Secure ID</li> <li>UUID</li> </ul> | • union:       • union:         • sime Date:       •         Yet Protect       •         HEPHFSP:       •         Language:       •         Select one       •         Ethnolog:       •         Select one       •         Ethnolog:       •         Select one       •         Ethnolog:       •         Ethnolog:       •         Ethnolog:       •         Ethnolog:       •         Ethnolog:       •         Ethnolog:       •         For use with family Corner. Tax enail address is estend, the protetyperdam will automatically recorns as enail metanon to pain family Corner.         Ethnolog:       •         Cancel       •                                                                                                    |  |  |  |

| Step | Description                                         | Screen Shots                                                                                    |
|------|-----------------------------------------------------|-------------------------------------------------------------------------------------------------|
| 4    | Assign the <b>Student</b> to a                      | WORK SAMPLING SYSTEM                                                                            |
|      | Class.                                              | ABC Program x V Site One x V > Q                                                                |
|      | Click the check box in front of the Student's name. |                                                                                                 |
|      | Select Manage Location,                             | O History     Add Students     Manage Location *     Manage Status *     ChildPlus Import       |
|      | then select Add To Class.                           | Search: Add To Class                                                                            |
|      |                                                     | First Name   Last Name   Birth Date  Grade  Remove from Class Parent(s)   Class(es)   Class(es) |
|      |                                                     | Student One 10/15/2012 Preschool 4 Active -                                                     |
|      |                                                     | Show 50 * entries                                                                               |
|      |                                                     |                                                                                                 |
| 5    | Select the <b>Class</b> from the                    |                                                                                                 |
|      |                                                     | ADD TO CLASS                                                                                    |
|      | Click Save.                                         |                                                                                                 |
|      |                                                     | Select a class                                                                                  |
|      |                                                     | Select a class                                                                                  |
|      |                                                     |                                                                                                 |
|      |                                                     |                                                                                                 |
|      |                                                     | Save Cancel                                                                                     |
|      |                                                     |                                                                                                 |
| 1    |                                                     |                                                                                                 |

| Step  | Description                                                                                | Screen Shots                                                                         |  |  |  |  |  |
|-------|--------------------------------------------------------------------------------------------|--------------------------------------------------------------------------------------|--|--|--|--|--|
| 2. As | a License Manager or Admi                                                                  | histrator, what reports should I use to monitor and verify finalized Checklist data? |  |  |  |  |  |
| We    | Work Sampling Online provides four options to monitor and verify finalized Checklist data: |                                                                                      |  |  |  |  |  |
|       | Option 1: View Dashboard                                                                   |                                                                                      |  |  |  |  |  |
|       | Option 2: Pending Checklist F                                                              | .eport                                                                               |  |  |  |  |  |
|       | Option 4: Outcomes Report                                                                  |                                                                                      |  |  |  |  |  |
| 1     | Option 1: View Dashboard                                                                   | WORK SAMPLING SYSTEM                                                                 |  |  |  |  |  |
|       | From the Admin homepage, select the location in the drop down.                             | ABC Program × Select a site × • Q                                                    |  |  |  |  |  |
|       | Select View Dashboard.                                                                     | MANAGE COMMUNICATE                                                                   |  |  |  |  |  |
|       |                                                                                            | + Manage -   View Dashboard   Manage Alerts ADDITIONAL TOOLS Resources Contact Us    |  |  |  |  |  |
| 2     | The <b>Dashboard</b> displays.<br>Select a <b>Period</b> from the<br>drop down.            | WORK SAMPLING SYSTEM                                                                 |  |  |  |  |  |

| Step | Description                                                                                                    | Screen Shots                                                                           |  |
|------|----------------------------------------------------------------------------------------------------|----------------------------------------------------------------------------------------|--|
| 3    | The <b>Checklist Status</b> displays.                                                                               | = WORK SAMPLING SYSTEM                                                                 |  |
|      | Verify the number of Total<br>Students, number of<br><b>Preliminary</b> Checklists, and<br><b>Final</b> Checklists. | ABC Program - WS     x     x     Select a site     →     Q       DASHBOARD             |  |
|      |                                                                                                    | License Name: ABC Program - WS<br>License Expiration: August 22, 2018                  |  |
|      |                                                                                                    | Active Students<br>• 5 Used • 9 8 Remaining<br>9 4 4 5 4 5 4 5 4 5 4 5 4 5 4 5 4 5 4 5 |  |

| Step | Description                                                                                     | Screen Shots                                                                                                    |
|------|-------------------------------------------------------------------------------------------------|----------------------------------------------------------------------------------------------------|
| 4    | Option 2: Pending<br>Checklist Report<br>From the Admin homepage,<br>select the location in the | WORK SAMPLING SYSTEM      ABC Program * Select a site *      Q      ABC Program * Select a site *      Q      DEPODITS                                                                                                    |
|      | Select Status Reports,<br>then select Pending<br>Checklists from the drop<br>down.              | Image     Image     Image     Image       View Dashboard     Manage Alerts     Pending Summary<br>Pending Checklists                                                                                                    |
|      |                                                                                                 | ADDITIONAL TOOLS                                                                                                    |
| 5    | Verify the Academic Year.                                                                       | = WORK SAMPLING SYSTEM A                                                                                                    |
|      | Select the <b>Period</b> to display from the drop down.                                         | ADC Program - WS ABC Program - WS ABC Program - WS ACademic Year: 2017/2018                                                                                                    |
|      |                                                                                                 |                                                                                                    |
|      |                                                                                                 | No data available in table                                                                                                    |
|      |                                                                                                 | Showing 0 to 0 of 0 entries     Show     50     • entries                                                                                                    |
|      |                                                                                                 | Image: Program       Program       Program       Site       Site       Code       Teacher Name       Email       User Name       Pending Checklist Count       Student Count         No data available in table       Showing 0 to 0 of 0 entries       Show       Student Count       Show       Student Count       Student Count       Student Count |

| Step | Description                                                                         | Screen Shots                                                                                                    |
|------|-------------------------------------------------------------------------------------|----------------------------------------------------------------------------------------------------|
| 6    | The <b>Pending Checklist</b><br><b>Summary</b> displays for the<br>Period selected. | Screen Shots <p< th=""></p<>                                                                                                    |
|      |                                                                                     | Image: Program       Program       Program       Code       Site       Site       Site       Site       Site       Site       Student       Count       Student       Student       Count         Image: Program       ABC Program       WS       Site       Site       One, Teacher       nancy.rawerts@pearson.com       ABC_Teacher_One_WS       2       4         Showing 1 to 1 of 1 entries       Show       50       entries       First       Previous       1       Next<       Last         Pending Checklist Count is the total number of Students who do not have a Checklist started.       Started.       Started       Started       Started |
| 7    | Option 3: Assessment<br>Data Report<br>From the Admin homepage,                     | ■ WORK SAMPLING SYSTEM       ABC Program                                                                                                    |
|      | select the location in the drop down, if applicable.                                | MANAGE COMMUNICATE                                                                                                    |
|      | Select Manage Reports.                                                              | + Manage •   View Dashboard     Manage Alerts     Manage Reports     Manage Reports     ADDITIONAL TOOLS     Tell Resources     Contact Us                                                                                                    |

| Step | Description                    | Screen Shots                                                     |               |
|------|--------------------------------|------------------------------------------------------------------|---------------|
| 8    | Select Assessment Data Export. | STATUS REPORTS                                                   |               |
|      |                                | Pending Summary Pending Checklist Unassigned Teachers Class Size |               |
|      |                                | GROUP EXTRACTS AND REPORTS                                       | REPORT STATUS |
|      |                                | User Export Student Export Student Export Content Data           |               |

| Step | Description                                                              | Screen Shots                                                                                                    |
|------|--------------------------------------------------------------------------|----------------------------------------------------------------------------------------------------|
| 9    | a. Update the <b>Report Title</b> , if applicable.                       | ASSESSMENT EXPORT OPTIONS                                                                                                 |
|      | b. Verify the <b>Academic</b><br><b>Year.</b>                            | <ul> <li>Report Title:</li> </ul>                                                                                         |
|      | c. Select the <b>Grade</b> from the drop down.                           | Assessment Export_ABC Program - WS_20170802_<br>Academic Year:                                                            |
|      | d. Deselect unwanted <b>Periods.</b>                                     | 2017/2018 •<br>Grade:                                                                                                    |
|      | e. Select Final,<br>Preliminary, or All from the<br>Filter By drop down. | Preschool 4   Period:  1 2 2 3                                                                                            |
|      | f. Select <b>Export.</b>                                                 | Filter By:         All         Only include the student's current grade level assessment data:                            |
|      |                                                                          | Export Cancel                                                                                                    |
| 10   | A confirmation message displays.                                         | Assessment Export Report is submitted. ×<br>Upon completion, you will be notified via<br>email. You may resume your work. |

| Step | Description                                                                                                    | Screen Shots                                                                                                    |
|------|----------------------------------------------------------------------------------------------------|----------------------------------------------------------------------------------------------------|
| 11   | The submitter receives an email notification when the report is complete.                                                   | Report Notification: Work Sampling Online Generated Email Inbox ×         no-reply@pearson.com         to me          The report or extract you requested "Assessment Export_ABC Program - WS_20160317_111929" is now available.         Please login to www.worksamplingonline.com, select Manage Reports and navigate to the Report Status.         The report will be available for 10 calendar days. |
| 12   | To retrieve the report, from<br>the Admin homepage,<br>select <b>Manage Reports</b> ,<br>then select <b>Report Status</b> . | STATUS REPORTS         Pending Summary         Pending Checklist         Unassigned Teachers         Class Size         GROUP EXTRACTS AND REPORTS         Image: Student Export         Student Export         Student Export             Student Export             Student Export                                                                                                    |
| 13   | The <b>Report Status</b> screen displays.                                                                                   | Report Status Display<br>Green: Report is complete and Data was found<br>Vellow: Report is in process                                                                                                    |
|      | Click <b>Download</b> to view and/or save the report.                                                                       | Red: Report is complete but no Data was found for the selected report type                                                                                                    |

| Step | Description                | Screen Shots                                                                                                    |  |
|------|----------------------------|----------------------------------------------------------------------------------------------------|--|
| -    |                            | Note. Students must have either a Finalized or Preliminary Checklist in order to appear in the                                                                                                    |  |
|      |                            | Assessment Data Export report.                                                                                                    |  |
|      |                            | ■ WORK SAMPLING SYSTEM                                                                                                    |  |
|      |                            | ⊘ Help                                                                                                    |  |
|      |                            | ABC Program - WS x ▼ Select a site ▼ → Q                                                                                                    |  |
|      |                            | REPORT STATUS                                                                                                    |  |
|      |                            | 2 Refresh                                                                                                    |  |
|      |                            | Search:                                                                                                    |  |
|      |                            | Status     Report Name               Generated Date                                                                                                    |  |
|      |                            | OPO         Assessment Export_ABC         2017-08-02 14-02:39         ABC_Lic_Mgr_WS         Download         View           Program -<br>WS_20170802_135711         WS         Download         View         View         < |  |
|      |                            | Showing 1 to 1 of 1 entries Show 10 • entries First Previous 1 Next Last                                                                                                    |  |
|      |                            |                                                                                                    |  |
|      |                            | The report is automatically deleted in 10 calendar days.                                                                                                    |  |
| 14   | Ontion 4: Outcomes         | - WORK SAMPLING SYSTEM                                                                                                    |  |
| 17   | Report                     |                                                                                                    |  |
|      | •                          | ABC Program x ▼ Select a site → Q                                                                                                    |  |
|      | From the Admin homepage,   |                                                                                                    |  |
|      | select the location in the |                                                                                                    |  |
|      | drop down, il applicable.  | MANAGE COMMUNICATE EREPORTS                                                                                                    |  |
|      | Select Manage Reports.     | + Manage - + Status Reports -                                                                                                    |  |
|      |                            |                                                                                                    |  |
|      |                            | View Dashboard Manage Alerts Manage Reports                                                                                                    |  |
|      |                            |                                                                                                    |  |
|      |                            |                                                                                                    |  |
|      |                            |                                                                                                    |  |
|      |                            |                                                                                                    |  |
|      |                            |                                                                                                    |  |

| Step | Description             | Screen Shots                                                                                                    |  |
|------|-------------------------|----------------------------------------------------------------------------------------------------|--|
| 15   | Select Outcomes Report. | STATUS REPORTS         Image: Dending Summary         Pending Checklist         Image: Dending Checklist         Image: Dending Checklist <th></th> |  |
|      |                         | GROUP EXTRACTS AND REPORTS       REPORT STATUS         User Export       Image: Student Export         Student Export       Image: Student Export                                                                                                    |  |

| Step | Description                                                                                                    | Screen Shots                                                                                                    |
|------|----------------------------------------------------------------------------------------------------|----------------------------------------------------------------------------------------------------|
| 16   | Complete the entries.                                                                                                    | OUTCOMES REPORT OPTIONS                                                                                                    |
|      | Click <b>Submit.</b>                                                                                                    | Report_ABC Program · 1     Demographic Filters:       Outcomes Report_ABC Program · 1     Gender.       Report_Type:     Iff Female                                                                                                    |
|      | <ul> <li>Note. Some Work Sampling<br/>Online licenses may have<br/>the following fields. These<br/>fields are no longer used.</li> <li>State-funded Pre-K<br/>Counts</li> <li>Preschool Early<br/>Intervention</li> <li>Head Start</li> <li>Child Care Star 3</li> <li>Child Care Star 4</li> <li>PA Secure ID</li> <li>UUID</li> </ul> | Select Ruport Type:       IEP/IFSP:         * Cademic Year:       Wive         Select Academic Year:       Wive         * Grade Level:       Language:         Select Cade       Wipine         Select Cade       Wipine         Select Cade       Wipine         Select Cade       Wipine         Select Cade       Wipine         Select Cade       Wipine         Select Cade       Wipine         Select Cade       Wipine         Select Cade       Wipine         Select Cade       Wipine         Select Cade       Wipine         Select Select Se |
|      |                                                                                                    | Submit Cancel                                                                                                    |
| 17   | A confirmation message displays.                                                                                                    | Outcomes Report is submitted. Upon ×<br>completion, you will be notified via email.<br>You may resume your work.                                                                                                    |

| Step | Description                                                                                                    | Screen Shots                                                                                                    |
|------|----------------------------------------------------------------------------------------------------|----------------------------------------------------------------------------------------------------|
| 18   | The submitter receives an email notification when the report is complete.                                                   | Report Notification: Work Sampling Online Generated Email Inbox ×         Image: no-reply@pearson.com to me image: to me image: to me image: to me image: to me image: to me image: to me image: to me image: to me image: the report or extract you requested "Outcomes Report_ABC Program - WS_20160315_163427" is now available.         Please login to www.worksamplingonline.com, select Manage Reports and navigate to the Report Status.         The report will be available for 10 calendar days. |
| 19   | To retrieve the report, from<br>the Admin homepage,<br>select <b>Manage Reports</b> ,<br>then select <b>Report Status</b> . | STATUS REPORTS         Pending Summary         Pending Checklist         Unassigned Teachers         Class Size         GROUP EXTRACTS AND REPORTS         REPORT STATUS         User Export         Student Export         Student Export         Outcomes Report         Location Export                                                                                                    |
| 20   | The <b>Report Status</b> screen displays.                                                                                   | Report Status Display<br>Green: Report is complete and Data was found                                                                                                    |
|      |                                                                                                    | Yellow: Report is in process                                                                                                    |
|      | Click <b>Download</b> to view and/or save the report.                                                                       | Red: Report is complete but no Data was found for the selected report type                                                                                                    |

| Step | Description                                                | Screen Shots                                                                                                    |
|------|------------------------------------------------------------|----------------------------------------------------------------------------------------------------|
|      |                                                            | <i>Note.</i> Students must have a <b>Finalized</b> Checklist in order to appear in the Outcomes Report.            |
|      |                                                            | WORK SAMPLING SYSTEM                                                                                               |
|      |                                                            | ABC Program - WS ★ ▼ Select a site ▼ → Q                                                                           |
|      |                                                            | REPORT STATUS                                                                                                    |
|      |                                                            | Search:                                                                                                    |
|      |                                                            | Status     Report Name          Generated Date           Generated By           File           Selection Criteria  |
|      |                                                            | Outcomes Report_ABC Program     2017-08-02 14:10:07     ABC_Lic_Mgr_WS     Download                                |
|      |                                                            | The report is automatically deleted in 10 calendar days.                                                           |
| 04   |                                                            |                                                                                                    |
| 21   | 3. Contact Pearson<br>Technical Support for<br>assistance. | Contact Us                                                                                                    |
|      |                                                            | Share your ideas, feedback, and comments so that we can continue to provide you with new and useful features.      |
|      |                                                            | If you have any questions or experience any problems with the products you are<br>subscribed to please contact us: |
|      |                                                            | For Ounce Online or Work Sampling Online support:                                                                  |
|      |                                                            | <ul> <li>Call 1-800-874-0914, Monday-Friday, from 7:00 AM - 6:00 PM Central</li> </ul>                             |
|      |                                                            | Email us at support@schoolsuccess.net.                                                                             |
|      |                                                            | Email us at support@schoolsuccess.net.                                                                             |